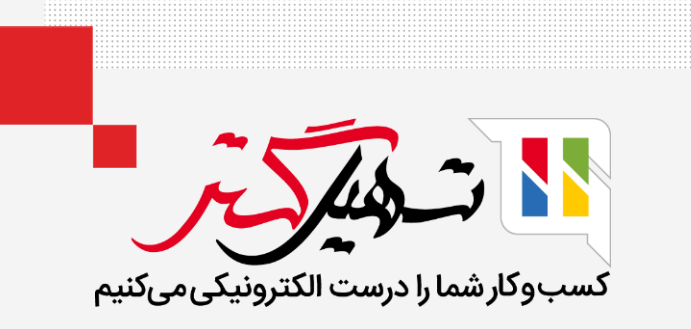

### نحوه ایجاد لیست قیمت فروش در اودوو 14 سازمان یار <sub>قدرت گرفته از Odoo ERP</sub>

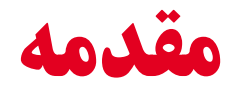

- 🔵 قیمت گذاری محصولات برای داشتن یک کسب و کار موفق امری مهم و ضروری است.
- 💻 به دلایلی به تغییر قیمت محصولات نیازمندیم. پس بنابراین لیست قیمت مفید است.
- لیست قیمت ممکن است برای مدت طولانی برای برخی اقلام ثابت بماند و ممکن است برای برخی محصولات هر روز تغییر کند.
  - 🕊 برای جستجوی لیست قیمت این کارها را انجام دهید. فروش > پیکربندی > تنظیمات

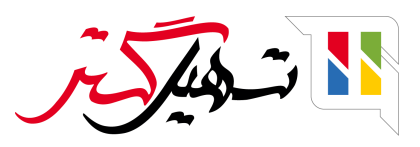

چنانچه لیست قیمت را فعال کردید دو گزینه نمایش داده خواهد شد. گزینه اول را فعال کنید.
 قیمت های متعدد بازای هر محصول: - با استفاده از این گزینه می توانید قوانین ثابت کننده قیمت چندگانه را برای محصول ایجاد کنید.

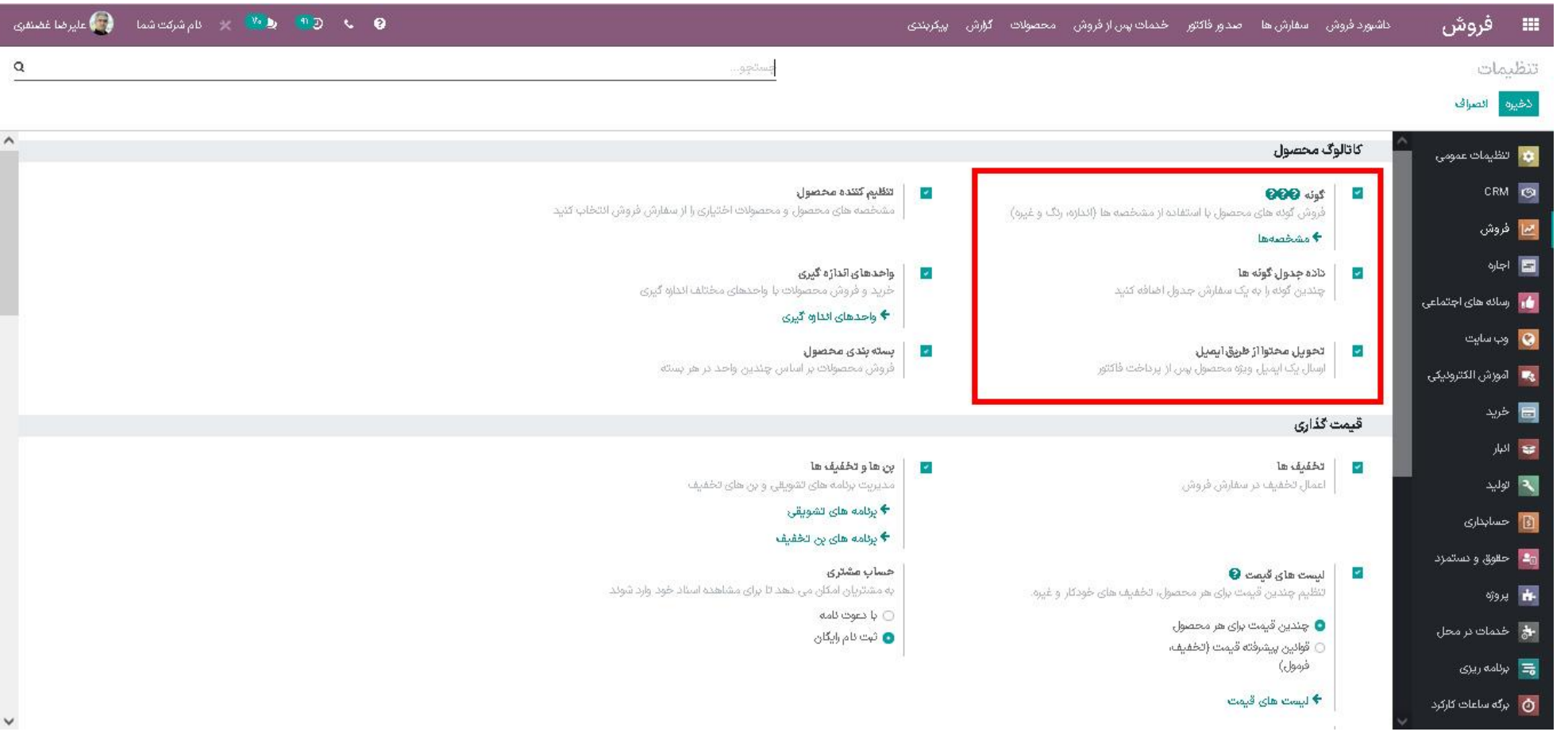

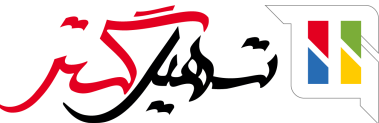

# به محصول > لیست های قیمت بروید برای محصولات، لیست قیمت را ایجاد کنید.

| 🗲 نام شرکت شما 🕘 علیر ضا غضنفری | K 🌇 🖗 🖓 K 😝 |                 |                                 | خدمات پس از فروش محصولات گزارش پیکریندی | 📰 فروسٌ داشورد فروش سفارش ها صدور فاکتور |   |
|---------------------------------|-------------|-----------------|---------------------------------|-----------------------------------------|------------------------------------------|---|
| Q                               |             |                 | جستجو                           |                                         | لىست ھاى قىمت                            | J |
| III ≥ < > △/I-۵                 |             | طلاقه مندی ها 🖈 | ▼ فیلترها 🛛 ≡ گروهپندی پر مینای |                                         | ایجاد 🔹                                  |   |
| شركت                            | وب سایت     | قابل التخاب     | واحد پول:                       | قانون تخفيف                             | نام لیست قریمت                           | ב |
|                                 |             |                 | IRR                             | تخفيف لحاظ شده در قيمت                  | 🖬 🛧 عمومی                                | 3 |
|                                 | وب سایت من  |                 | IRR                             | تخفيف لحاظ شده در قيمت                  | 🗖 💠 خردہ فروشی                           | 1 |
|                                 | وب سایت من  |                 | IRR                             | تخفيف لحاظ شده در قيمت                  | 🗅 💠 ئماينىگى                             | 3 |
|                                 | وب سایت من  |                 | IRR                             | تخفيف لحاظ شده در قيمت                  | 📘 💠 مشتریان وی ای پی                     | 3 |
|                                 | وب سایت من  |                 | IRR                             | تخفيف لحاظ شده در قيمت                  | 🖿 💠 جشنؤارہ ی عید تا عید                 | З |

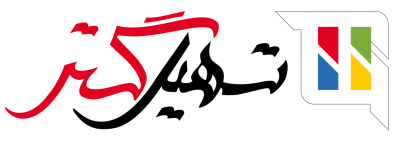

• در اینجا میتوانید لیست قیمت را اضافه و قانون قیمت را برای محصولات مشخص کنید. • محصول را انتخاب کرده و کمترین مقدار و قیمت را برای آن تعیین کنید. همچنین برای آن تاریخ شروع و تاریخ پایان نیز مشخص کنید.

| 🗙 نام شرکت شما 🔞 علیرضا غضنفری | ۲۰ م ۲۰ O                                            | گزارش پیکربندی    | سفارش ها صدور فاکتور خدمات پس از فروش محصولات                     | <b>ی فروش</b> داشبورد فروش                         |
|--------------------------------|------------------------------------------------------|-------------------|-------------------------------------------------------------------|----------------------------------------------------|
|                                |                                                      |                   | ېش فرض (IRR)                                                      | <b>لیست های قیمت</b> / لیست قیمت پی                |
| < > ۶/۶                        |                                                      | 🗘 عمل             |                                                                   | ويرايش ايجاد                                       |
| ж                              |                                                      |                   |                                                                   | لطفا ترجمه ها را به روز کنید: <b>نام لیست قیمت</b> |
|                                |                                                      |                   | لیست قیمت پیش فرض<br>واحد پول ۱۳۳<br>شرکت<br>قوانین قیمت بیکریندی |                                                    |
|                                | اريخ اعار<br>۱۳:۱۰:۱۷ ۲۶۰۰/۱۰/۲۶ ۱۳:۱۰:۱۲ ۲۶۰۰/۱۰/۲۶ | حداق نقداد قیمت د | فایل اعمال بر<br>محصول: صندلی انتظار ۱                            |                                                    |
|                                | 18:17:18 18:00/10/18 18:17:18 18:00/10/18            | ۲۵۰۰۰۰۰ ریال      | محصول: صندلی انتظار ۱                                             |                                                    |
|                                |                                                      |                   |                                                                   |                                                    |

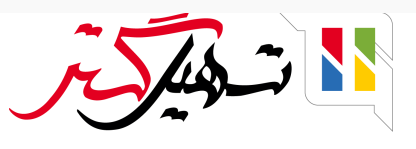

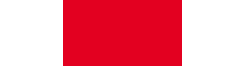

#### ● در تب پیکربندی دسترس پذیری به لیست قیمت را می توانید به گروه های خاص کشور محدود کنید. ● بعد از اعمال تخفیف آن را ذخیره کنید.

| 🚱 🌜 🕙 😒 🗙 対 شرکت شما 🗿 علیرضا غضنفری |                                   | خدمات پس از فروش محصولات گزارش پیکربندی                                               | سفارش ها صدور فاکتور       | 📰 فروش داشبورد فروش                                |
|--------------------------------------|-----------------------------------|---------------------------------------------------------------------------------------|----------------------------|----------------------------------------------------|
|                                      |                                   |                                                                                       | یش فرض (IRR)               | لیست های قیمت / لیست قیمت پ                        |
| < > >/>                              |                                   |                                                                                       |                            | ذخيره انصراف                                       |
| x                                    |                                   |                                                                                       |                            | لطفا ترجمه ها را به روز کنید: <b>نام لیست قیمت</b> |
|                                      | FA                                | ت پیش فرض                                                                             | ليست قيم                   |                                                    |
|                                      | ۲۵ ×                              | IRR                                                                                   | واحد پول<br>شرکت           |                                                    |
|                                      |                                   | ېندى                                                                                  | قوانين قيمت ليكر           |                                                    |
| وب سایت من 🗾 🛃                       | وب سایت<br>وب سایت<br>قابل انتخاب | Ĩ                                                                                     | موجود بودن<br>گروههای کشور |                                                    |
|                                      | كوين تخفيف تجارت<br>الكترونيك     |                                                                                       | تخفيف ها                   |                                                    |
|                                      |                                   | <ul> <li>تخفیف لحاظ شده در قیمت</li> <li>نمایش قیمت عمومی و تخفیف به مشتری</li> </ul> | قانون تخفيف                |                                                    |
|                                      |                                   |                                                                                       |                            |                                                    |

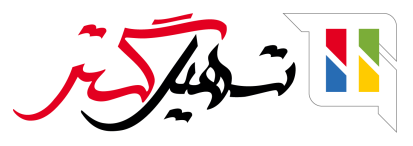

# از قسمت سفارش ها به سفارش ها بروید. برای این محصول سفارش فروش ایجاد کنید. از اینجا می توانید پس از انتخاب لیست قیمت، قیمت را بروزرسانی کرده و محصول را اضافه کنید. تغییر در مقدار و واحد قیمت بر اساس قانون تعیین شده در لیست قیمت خواهد بود.

|                  |                                          |              |                  |                    |                          | مشتری                    |
|------------------|------------------------------------------|--------------|------------------|--------------------|--------------------------|--------------------------|
| جديد             |                                          |              |                  |                    |                          |                          |
| مشترى            | سولماز خانی                              |              |                  | - 💅 🛛 تاريخ انقضاء | 1400/10/19               |                          |
| آدرس فاكتور      | سولماز خانی                              |              |                  | - 🖓 ليست قيمت      | عمومی (IRR)              | - 🛛 به روز رسانی قیمت ها |
| آدرس تحويل       | سولماز خانی                              |              |                  | - 🌄 شرايط پرداخت   |                          | •                        |
| قالب پیش فاکتور  | ق <mark>الب</mark> پي <mark>ش</mark> فرض | L.           |                  |                    |                          |                          |
| معرف             |                                          |              |                  | -                  |                          |                          |
| آيتم های سفارش   | محصولات اختيارى                          | اطلاعات دیگر |                  |                    |                          |                          |
| محصول            | توضيح                                    | تعداد        | واحد اندازه گیری | بسته               | قيمت واحد ماليات         | تخفيف% جمع جزء           |
| 🕂 صندلی انتظار ۱ | صندلی انتظار ۱                           | 1            | 🕍 عدد            |                    | ۲٫۵۰۰٫۰۰۰ (ارزش افزوده ف | ه ۲٫۵۰۰٫۰۰۰ ریال 🖻       |

🔵 سپس از پیکربندی به تنظیمات رفته و قوانین قیمت پیشرفته را انتخاب و آن را ذخیره کنید.

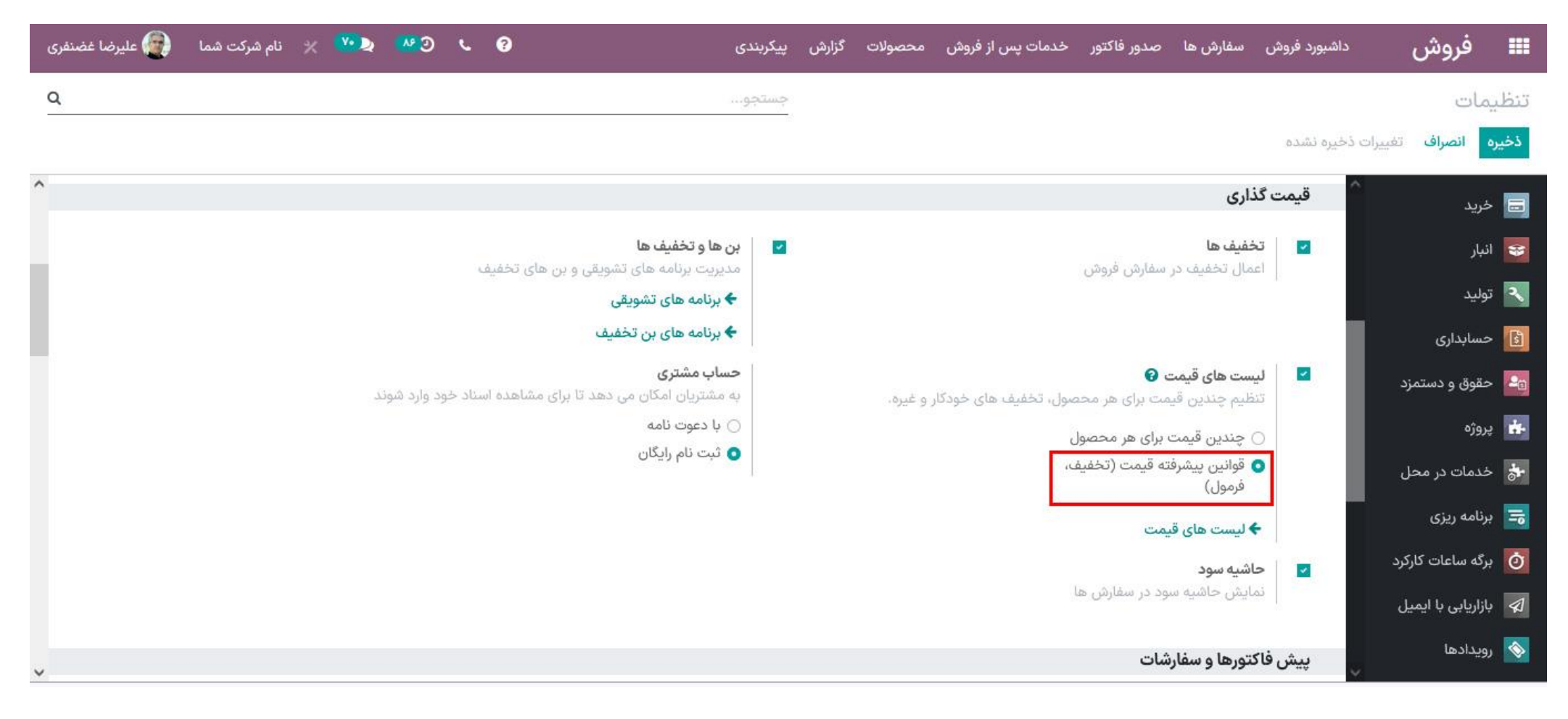

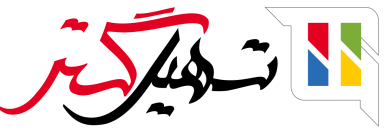

● با رفتن به لیست های قیمت، قیمت لیست موجود را می توانید ویرایش یا آن را ایجاد کنید. 🔵 در اینجا به هنگام انتخاب قانون قیمت، پنجره جدیدی باز خواهد شد که در این پنجره جدید گونه و دسته بندی محصول و همچنین محاسبه قیمت فرمول را انتخاب کنید.

| فروش داشبورد فروش               | سقارش ها صد  | ایجاد آیتم های لیست   | قيمت                                               | -13 S                |                           |                        |    | × × 3 × |
|---------------------------------|--------------|-----------------------|----------------------------------------------------|----------------------|---------------------------|------------------------|----|---------|
| ت / ليست هاي قيمت / .<br>انصراف | رمی (IRR)    | محصول: م              | سندلی انتظار ۱                                     | 1                    |                           |                        |    |         |
|                                 |              | اعمال بر              | 🔿 همه محصولات                                      |                      | حداقل تعداد               | 1.00                   |    |         |
|                                 | - me         |                       | <ul> <li>دسته بندی محصول</li> <li>محصط،</li> </ul> |                      | تاریخ اغاز<br>تاریخ یابان | 114:149:149 1400/10/19 |    | ÷       |
|                                 | واحد پول     |                       | <ul> <li>کوته محصول</li> </ul>                     |                      | 0., 0.                    |                        |    |         |
|                                 | شرکت         | محصول                 | صندلی انتظار ۱                                     | C* <u>*</u>          |                           |                        |    |         |
|                                 | قوانين قي    | محاسه قيمت            |                                                    |                      |                           |                        |    |         |
|                                 | قابل اعمال ب | محاسبه قيمت           | ) قىمت ئابت                                        |                      | د اساند ،                 | . ພື່ອເອົ້າກັດເອົ      |    |         |
|                                 | افرودن سطر   |                       | ن درصد (تخفیف)                                     |                      |                           | 0.97 - **-             |    |         |
|                                 |              |                       | 💿 فرمول                                            |                      |                           |                        |    |         |
|                                 |              | قیمت محاسبه شده بر حس | سب واحد اندازه گیری پیش فرض                        | ، محصول بیان می شود. |                           |                        |    | _       |
|                                 |              | قيمت جديد =           | قيمت فروش                                          | تخفيف                | 10.00                     | +                      | 1  |         |
|                                 |              | روش گرد کردن          | 0                                                  | حداقل حاشيه سود      | ۵                         | حداكثر حاشيه سود       | 10 |         |

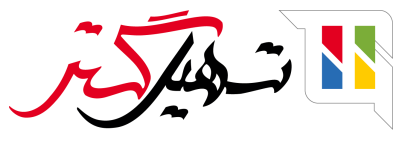

🔵 سپس از محصولات به محصول رفته و محصول مورد نظر را انتخاب کنید و قیمت فروش را مثلا 100 تعیین کنید.

| 👰 علیرضا غضنفری | 🐴 🕺 🗶 نام شرکت شما | • D ( 0                                                                          |                                                                                                 | گزارش پیکربندی  | فروش محصولات            | دمات پس از | ا صدور فاکتور خ              | د فروش سفارش ها                                                      | فروش داشبور                 | =                      |
|-----------------|--------------------|----------------------------------------------------------------------------------|-------------------------------------------------------------------------------------------------|-----------------|-------------------------|------------|------------------------------|----------------------------------------------------------------------|-----------------------------|------------------------|
|                 |                    |                                                                                  |                                                                                                 |                 |                         |            |                              |                                                                      | ولات / صندلی انتظار ۱       | محصو                   |
| ۲۶/۳            |                    |                                                                                  |                                                                                                 | 号 چاپ 🏾 🖨 عمل   | ÷                       |            |                              |                                                                      | ن ایجاد                     | ويرايش                 |
| ^               |                    |                                                                                  |                                                                                                 |                 |                         |            |                              | عداد دوباره پر کردن                                                  | ندی گونه ها به روز رسانی ته | پيكرين                 |
|                 | ادامه -            | 🕄 قوانین سفارش 🔺 لیست مواد                                                       | ت 🐽 ۵۰.۰۰ عدد                                                                                   | 럮 انتقال محصولا | ۵۳ عدد<br>کپیش بینی شده | 86         | ۴۹ عدد<br>موجود              | برو به<br>وب سایت                                                    | 9                           |                        |
|                 | PAR                |                                                                                  |                                                                                                 |                 |                         |            | تظار ۱<br>-<br>است           | صندلی از<br>قابل فروش است<br>قابل هزینه کردن<br>قابل هزینه کردن<br>ا |                             |                        |
|                 |                    | حسابدارى                                                                         | بانه فروش خريد انبار                                                                            | بنیکی اجارہ پا  | فروش تجارت الكترو       | گونه       | تب ها <mark>ی</mark> محصولات | اطلاعات عمومی                                                        |                             | نیکریندی ف<br>ییکریندی |
|                 |                    | ۱۰۰ ریال ۲ ۳ قیمت اضافی<br>(ارزش افزوده فروش ۹۰۰)<br>۰ ریال هر عدد<br>عدد<br>عدد | قیمت فروش<br>مالیات مشتری<br>بهای تمام شده<br>شرکت<br>واحد اندازه گیری<br>واحد اندازه گیری خرید |                 |                         | کردنی      | محصول انبار ۲<br>میلمان<br>۱ | نوع محصول<br>دسته بندی محصول<br>کد محصول<br>بارکد<br>نسخه            |                             |                        |
| ~               |                    |                                                                                  |                                                                                                 |                 |                         |            |                              |                                                                      |                             |                        |

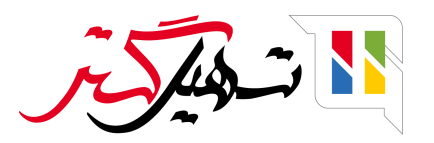

و برای این محصول سفارش فروش را ایجاد کنید و بعد از انتخاب لیست قیمت و محصول مورد نظر می توانید لیست قیمت را بروزرسانی کنید. چنانچه واحد قیمت از 100 به 105 تغییر یابد.

| ، شرکت شما 🛛 👰 علیرضا غض       | 😯 🧨 🥙 ⊄ 🗙 نام                  |                       | ندى            | لات گزارش پیکرد  | ات پس از فروش محصو | صدور فاكتور خده               | داشيورد فروش سفارش ها          | فروش                 |
|--------------------------------|--------------------------------|-----------------------|----------------|------------------|--------------------|-------------------------------|--------------------------------|----------------------|
|                                |                                |                       |                |                  |                    |                               | Nev                            | ی های فروش / ۷       |
|                                |                                |                       |                |                  |                    |                               |                                | الصراف               |
| ن فاکتور لرسال شده 🚽 سفارش فرو | <b>پیش فاکتور</b> بیش          |                       |                |                  |                    |                               | رما تایید                      | با ایمیل ارسال پروفر |
|                                | پیش نمایش<br>مشتری             |                       |                |                  |                    |                               |                                |                      |
|                                |                                |                       |                |                  |                    |                               | جديد                           |                      |
|                                | ÷                              | 11600/10/19           | 🕑 تاريخ انقضاء |                  |                    | سولم <mark>ا</mark> ز خانی    | مشترى                          |                      |
|                                | - 🕽 به روز رسانی قیمت ها       | عمومی (IRR)           | 🛯 ليست قيمت    | -                |                    | سولما <mark>ز</mark> خانی     | آدرس فاكتور                    |                      |
|                                | •                              |                       | 🛃 شرايط پرداخت | •                |                    | سو <mark>لماز</mark> خانی     | آدرس تحويل                     |                      |
|                                |                                |                       |                | •                |                    | قالب پیش فرض                  | قالب پیش ف <mark>ا</mark> کتور |                      |
|                                |                                |                       |                | •                |                    |                               | معرف                           |                      |
|                                |                                |                       |                |                  | اطلاعات دیگر       | محصولات <mark>اخت</mark> یاری | آیتم های سفارش                 |                      |
| i                              | تخفيف% جمع جزء                 | قيمت واحد ماليات      | بسته           | واحد اندازه گیری | تعداد              | توضيح                         | محصول                          |                      |
|                                | ش ۹%) ه ۱۰۵ ریال 🖻             | ۱۰۵ (ارزش افزوده فرود |                | ا عدد            | <u>44</u> 1        | صندلی انتظا <mark>ر ۱</mark>  | 💠 صندلی انتظار ۱               |                      |
|                                |                                |                       |                |                  | داشت               | دن بخش افزودن یاد             | افزودن محصول افزو              |                      |
|                                | افتحد البرالي بمتخفيف تخفيف حا |                       |                |                  |                    |                               |                                |                      |

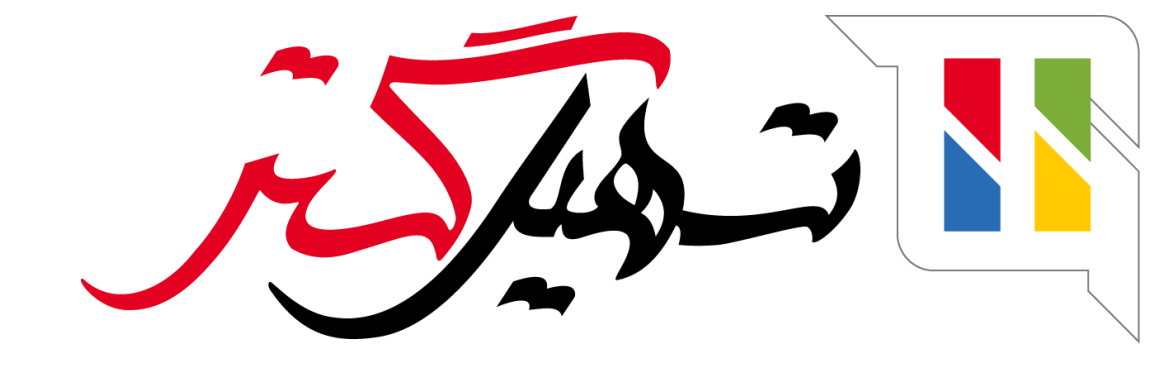

## کسب و کار شما را درست الکترونیکی می کنیم.

www.tashilgostar.com